| 機能の呼び出しかた               | P.3-2 |
|-------------------------|-------|
| - スライドショーを表示する          | P.3-2 |
| お気に入りに画像/動画を登録/解除する     | P.3-2 |
| 表示する画像/動画を選択する          | P.3-3 |
| スライド表示させない画像/動画を選択/解除する | P.3-4 |
| ファイルを削除する               | P.3-5 |
| BGMの再生                  | P.3-6 |
| 画像を回転させる                | P.3-7 |
| スライドショーで動画を確認する         | P.3-7 |
| スライドショーの表示モードを変更する      | P.3-8 |

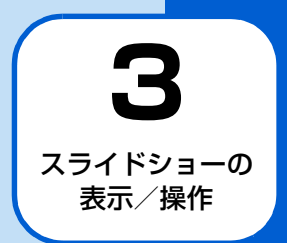

### スライドショーを表示する

通常、スライドショーは自動的に開始されます。次の操作を 行ってスライドショーをすぐに開始することができます。

# 1

-בבא

メニュー画面が表示されます。

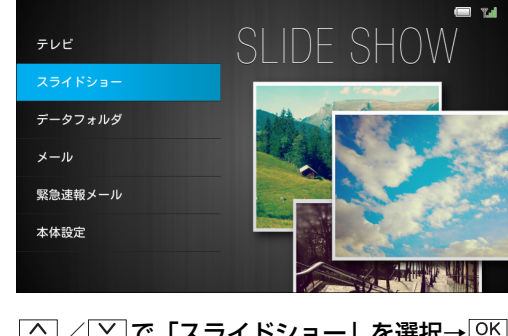

2 (▲) / (▲) で「スライドショー」を選択→ ○К スライドショーが開始されます。

## 🔊 お知らせ

 テレビ視聴中は、「V」をタッチまたはリモコンの「Same を押して スライドショーに切り替えることもできます。

#### お気に入りに画像/動画を登録/解除 する

画像/動画をお気に入り登録すると、登録した画像/動画の み一覧表示したり、スライド表示したりできます。

- 2 (A) / (W) で「お気に入りに登録」を選択→ [OK]

表示中の画像/動画が、お気に入りに登録されます。

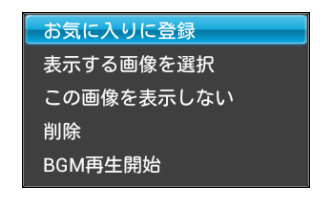

# 🕼 お知らせ

 ・お気に入りに登録した画像/動画は、データフォルダで確認 できます(● P.5-2、P.5-10)。

## 表示する画像/動画を選択する

特定の画像/動画だけをスライドショーで表示することが できます。

- スライドショー表示中→上-を1秒以上タッチ またはリモコンの ジブメニューが表示されます。
- 2 <sub>(Qt</sub>) / <sub>(Qt</sub>) で「表示する画像を選択」を選択→

表示する画像/動画を選択する画面が表示されます。

| お気に入りに登録   |  |
|------------|--|
| 表示する画像を選択  |  |
| この画像を表示しない |  |
| 削除         |  |
| BGM再生開始    |  |

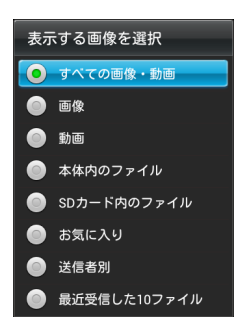

項目 説明 SDカード内の メモリカードに保存されているすべての ファイル 画像と動画をスライドショーで表示しま す。 お気に入り お気に入りに登録されているすべての画 像と動画をスライドショーで表示しま す。 送信者別 選択した送信者から送られてきた画像と 動画をスライドショーで表示します。 最近受信した 受信した最新の 10 ファイルをスライド 10 ファイル ショーで表示します。

#### ●選択できる項目は次のとおりです。

| 項目      | 説明                 |
|---------|--------------------|
| すべての画像・ | 本体内およびメモリカードに保存されて |
| 動画      | いるすべての画像と動画をスライド   |
|         | ショーで表示します。         |
| 画像      | 本体内およびメモリカードに保存されて |
|         | いるすべての画像をスライドショーで表 |
|         | 示します。              |
| 動画      | 本体内およびメモリカードに保存されて |
|         | いるすべての動画をスライドショーで表 |
|         | 示します。              |
| 本体内のファ  | 本体内に保存されているすべての画像と |
| イル      | 動画をスライドショーで表示します。  |

#### スライド表示させない画像/動画を選 択/解除する

表示中の画像/動画をスライドショーで表示するかどうか を設定できます。

 スライドショー表示中→ メニューを1秒以上タッチ またはリモコンの 図定 サブメニューが表示されます。

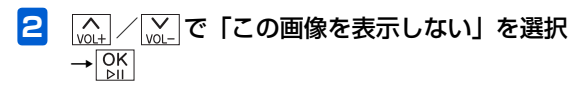

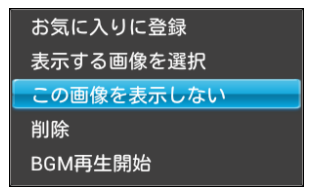

「この画像を表示しない」が選択された画像/動画は、 設定を解除するまでスライドショーで表示されません。

#### ■ 表示しない設定を解除する場合

## ファイルを削除する

表示中の画像/動画を削除します。

 スライドショー表示中→ 上を1秒以上タッチ またはリモコンの ◎定 サブメニューが表示されます。

2 (▲) / (▲) で「削除」を選択→ ○) 確認画面が表示されます。

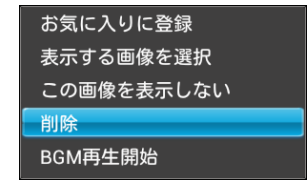

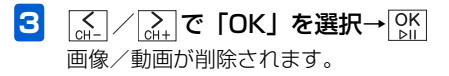

## **BGMの再生**

スライドショー表示中に、本体内およびメモリカードに保存 されている音楽をBGMとして再生することができます。

 スライドショー表示中→ 上を1秒以上タッチ またはリモコンの 歴

サブメニューが表示されます。

2 (▲) / (▲) で「BGM再生開始」を選択→○K BGMが再生されます。

| の丸に入りに豆球   |
|------------|
| 表示する画像を選択  |
| この画像を表示しない |
| 削除         |
| BGM再生開始    |

#### ■ BGMを停止する場合

(<u>M</u>) / <u>M</u>) で「BGM再生停止」を選択→<u>GK</u>)→<u>G</u>) / <u>M</u>) で「BGMを停止」を選択→<u>GK</u>)をタッチします。

#### ■ 音楽プレーヤー画面に切り替える場合

[mut] / [mut] で「BGM再生停止」を選択→[Mut] → [mut] /
 [mut] で「音楽再生」を選択→[Mut] をタッチします。

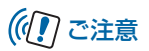

- ・音量の変更はスライドショー表示中にはできません。音楽 プレーヤー画面に切り替えるか、設定(▲ P.7-31)から 行ってください。
- BGM 再生は「データフォルダ」の「音楽」で最後に選択した項目のファイルの並び順で再生されます(お買い上げ時は「すべてのファイル」)。最後に再生したファイルがある場合は、そのファイルから開始されます。

### 画像を回転させる

### 1 スライドショー表示中→ 戻る

画像は反時計回りに90°回転します。 さらに

「
「
るうので、ののです。」

「
あったびに

「
ののです。

「
あったので

」

「
ののです

」

、
ののです

」

、
ののです

」

、
ののです

」

、
ののです

」

、
ののです

、
ののです

、
ののです

、
ののです

、
ののです

、
ののです

、
ののです

、
ののです

、
ののです

、
ののです

、
ののです

、
ののです

、
ののです

、
ののです

、
ののです

、
ののです

、
ののです

、
ののです

、
ののです

、
ののです

、
ののです

、
ののです

、
ののです

、
ののです

、
ののです

、
ののです

、
ののです

、
ののです

、
ののです

、
ののです

、
ののです

、
ののです

、
ののです

、
ののです

、
ののです

、
ののです

、
ののです

、
ののです

、
ののです

、
ののです

、
ののです

、
ののです

、
ののです

、
ののです

、
ののです

、
ののです

、
ののです

、
ののです

、
ののです

、
ののです

、
ののです

、
ののです

、
ののです

、
ののです

、
ののです

、
ののです

、
ののです

、
ののです

、
ののです

、
ののです

、
ののです

、
ののです

、
ののです

、
ののです

、
ののです

、
ののです

、
ののです

、
ののです

、
ののです

、
ののです

、
ののです

、
ののです

、
ののです

、
ののです

、
ののです

、
ののです

、
ののです

、
ののです

、
ののです

、
ののです

、
ののです

、
ののです

、
ののです

、
ののです

、
ののです

、
ののです

、
ののです

、
ののです

、
ののです

、
ののです

、
ののです

、
ののです

、
ののです

、
ののです

、
ののです

、
ののです

、
ののです

、
ののです

、
ののです

、
ののです

、
ののです

、
ののです

、
ののです

、
ののです

、
ののです

、
ののです

、
ののです

、
ののです

、
ののです

、
ののです

、
ののです

、
ののです

、
ののです

、
ののです

、
ののです

、
ののです

、
ののです

、
ののです

、
ののです

、
ののです

、
ののです

、
ののです

、
ののです

、
ののです

、
ののです

、
ののです

、
ののです

、
ののです

、
ののです

、
ののです

、
ののです

、
ののです

、
ののです

、
ののです

、
ののです

、
ののです

、
ののです

、
ののです

、
ののです

、
ののです

、
ののです

、
ののです

、
ののです

、
ののです

、
ののです

、
ののです

、
ののです

、
ののです

、
ののです

、
ののです

、
ののです

、
ののです

、
ののです

、
ののです

、
ののです

、
ののです

、
ののです

、
ののです

、
ののです

、
ののです

、
ののです

、
ののです

、
ののです

、
ののです

、
ののです

、
ののです

、
ののです

、
ののです

、
ののです

、
ののです

、
ののです

、
ののです

、
ののです

、
ののです

、
ののです

、
ののです

、
ののです

、
ののです

、
ののです

、
ののです

、
ののです

、
ののです

、
ののです

、
ののです

、
ののです

、
ののです

、
ののです

、
ののです

、
ののです

、
ののです

、
ののです

、
ののです

、
ののです

、
ののです

、
ののです

、
ののです

、
ののです

、
ののです

、
ののです
、
ののです

、
ののです

、
ののです

、
ののです

、
ののです

、
ののです

、
ののです

、
ののです

、
ののです

、
ののです

、
ののです

、
ののです

、
ののです

、
ののです

、
ののです

、
ののです

、
ののです

、
ののです

、
ののです

、
ののです

、
ののです

、
ののです

、
ののです

、
ののです

、
ののです

、
ののです
、
ののです

、
ののです
、
ののです

、
ののです
、
ののです

、
ののです
、
ののです

、
ののです
、
ののです
、
ののです
、
ののです
、
ののです
、
ののです
、
ののです
、
ののです
、
ののです
、
のの

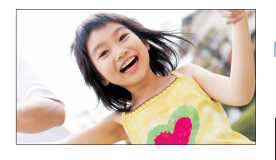

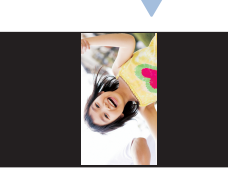

# 🔊 お知らせ

回転させた画像は、表示方向が記録され、次からは回転させた向きでスライド表示されます。

# スライドショーで動画を確認する

スライドショー表示中に動画を再生することができます。

- スライドショー表示中に動画ファイルの静止画 が表示される→静止画像が表示されている間に
   OK 確認画面が表示されます。
- 2 ▲ / A+ で「OK」を選択→K 再生後、一定時間経過するとスライド表示を再開します。

## 🕼 お知らせ

・ 再生中の操作方法については、「動画を再生する」
 (▶ P.5-12)を参照してください。

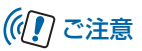

• テレビ番組を録画中は、動画を再生できません。

#### スライドショーの表示モードを変更す る

スライドショー表示中にスライドショーの表示モードを切 り替えることができます。

表示モードの内容については、「表示モードを設定する」 (● P.7-15)を参照してください。

スライドショー表示中→ <sub>Ŵ↓</sub> / <sub>Ŵ↓</sub> で表示モー ドを選択

操作を繰り返すごとに表示モードが切り替わります。

1